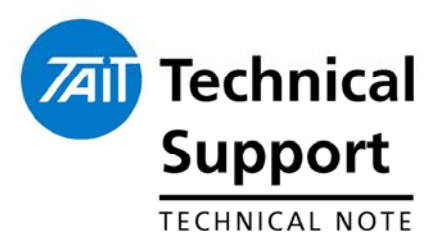

#### **TECHNICAL NOTE TN-1063-AN-d**

Tait AVL Radio & SmartTRAC Workstation Configuration Guide

1<sup>st</sup> March 2006

#### Applicability

Applies to anyone who is setting up an Automatic Vehicle Location (AVL) system using Tait equipment and SmartTRAC tracking software.

### 1. Introduction

This application note contains information relevant to setting up a SmartTRAC AVL package with equipment from Tait Electronics LTD. It is broken into 3 sections. Section 1 deals with conventional installations, section 2 deals with MPT1327 installations and section 3 deals with components that are common to both Conventional and Trunked MPT1327 versions of the SmartTRAC application. Below is an example of a typical conventional AVL system using Tait TM8100 radios.

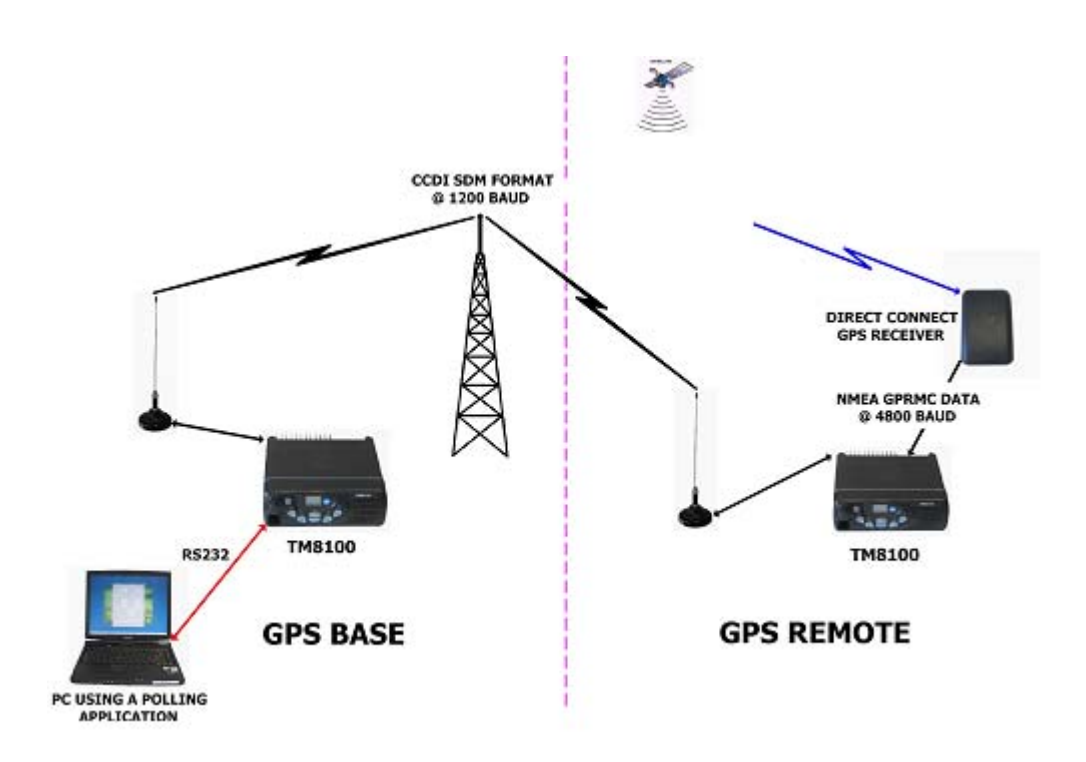

| 1. | INTRODUCTION                                                                           | 1              |
|----|----------------------------------------------------------------------------------------|----------------|
| 2. | ARCHITECTURE                                                                           |                |
| 3. | . SMARTTRAC SOFTWARE INSTALLATION                                                      |                |
| 4. | . CONVENTIONAL (PMR) INSTALLATION                                                      |                |
|    | CONFIGURING THE BASE RADIO                                                             |                |
|    | PROGRAMMING THE BASE RADIO                                                             |                |
|    | Programming the T2000-A75 (T201x) and T2000-A77 (T2020)                                |                |
|    | Programming the TM81xx                                                                 | 6              |
|    | Programming the TM825x                                                                 |                |
|    | CONFIGURING THE REMOTE (OR VEHICLE) RADIO                                              | 9              |
|    | PROGRAMMING THE REMOTE (OR VEHICLE) RADIO                                              |                |
|    | Programming the T2000-A76 (T201x) and T2000-A78 (T2020)                                |                |
|    | Programming the TM81xx remote/vehicle radio                                            | 12             |
|    | Programming the TM82xx remote/vehicle radio                                            |                |
|    | SMARTIKAC BASIC CONVENTIONAL CONFIGURATION                                             |                |
|    |                                                                                        |                |
| 5. | . MPT1327 TRUNKED INSTALLATION                                                         |                |
|    | CONFIGURING THE BASE RADIO                                                             |                |
|    | PROGRAMMING THE BASE RADIO                                                             |                |
|    | Programming the T203x and T2040                                                        |                |
|    | Programming the TM825x                                                                 |                |
|    | CONFIGURING THE REMOTE (OR VEHICLE) RADIO WHEN EITHER A GPS OR T630-400 MDT IS DIRECTL | Y CONNECTED TO |
|    | THE RADIO                                                                              |                |
|    | Programming the 1203x and 12040                                                        |                |
|    | Programming the TM825X                                                                 |                |
|    | SMARTIKAC BASIC MIPT 1327 CONFIGURATION                                                |                |
| 6. | SMARTTRAC FEATURES                                                                     |                |
|    | CONNECTING THE BASE RADIO TO THE PC                                                    |                |
|    | Марз                                                                                   |                |
|    | STARTING SMARTTRAC AUTOMATICALLY                                                       |                |
|    | HOUSEKEEPING -ARCHIVING THE DATABASE                                                   |                |
|    | DIAGNOSTICS                                                                            |                |
|    | Vehicle Poll Status                                                                    |                |
|    | DISPLAYING THE MAP27 ANALYSER                                                          |                |
| 7. | RELATED DOCUMENTATION                                                                  |                |
| 8. | ISSUING AUTHORITY                                                                      |                |

## 2. Architecture

A typical AVL installation consists of

- SmartTRAC PC software Version 4.54.
- Base radio connected to a personal computer via a serial lead.
- Communications system (MPT1327 Trunked or conventional).
- Vehicle(s) fitted with an AVL capable Tait radio connected to a GPS receiver.

The components differ slightly between Conventional (PMR) and MPT1327 Trunked system.

## 3. SmartTRAC Software Installation

To install SmartTRAC, insert the CD-ROM into your CD-Drive. The installation process will start automatically. Follow the on screen prompts until a screen labelled **Setup Type** is displayed. For most instances select '**Single User Installation**'.

When the **MapInfo** installation starts you will be asked to fill in your user details. When a prompt appears asking for a **Serial number**, enter any number to proceed, as this field is not used.

Wait until the **Setup Finished** box is displayed and then restart your PC.

## 4. Conventional (PMR) installation

**Table 1** shows typical Hardware and Software configurations for the base radio equipment and **table 3** provides the configuration for the remote (or vehicle) radio. Only use this information as a guide as the requirements for your system may differ slightly.

| Mohile     | Base Rac                                                                                                    | Base Station                                                                  |                                                                                                 |  |  |  |
|------------|----------------------------------------------------------------------------------------------------|-------------------------------------------------------------------------------|-------------------------------------------------------------------------------------------------|--|--|--|
| Radio Type | Hardware                                                                                                    | Firmware<br>Version                                                           |                                                                                                 |  |  |  |
| T2010/2015 | Fitted with T2000-<br>A75 (CCDI Modem)                                                                          | Standard                                                                      | The system can<br>work without a                                                                |  |  |  |
| T2020      | oFitted with T2000-<br>A77 (CCDI Modem)Standardbase star<br>(Simple)                                            |                                                                               |                                                                                                 |  |  |  |
| TM81xx     | Optionally fitted<br>with TMAA01-02<br>(TM RS232 options<br>board) or TMAA01-<br>05 (Options<br>extender board) | Standard.<br>Supported<br>above<br>Version 2.04                               | operation),<br>however for<br>reliable<br>coverage, a base<br>station such as<br>the Tait T800, |  |  |  |
| TM825x     | Optionally fitted<br>with TMAA01-02<br>(TM RS232 options<br>board) or TMAA01-<br>05 (Options<br>extender board) | Standard.<br>Supported<br>above<br>Version 1.04<br>and 2.05 for<br>dual mode. | TB7100 or<br>TB8000 range<br>should be used.                                                    |  |  |  |

# Configuring the base radio

- 1. Install SmartTRAC as per <u>section 3</u>.
- 2. If required install the required hardware as detailed in **table 1**.
- 3. Program the radio (TM8xxx) or the T2000-A75 (T201x) or the T2000-A77 (T2020) as detailed under **'programming the base radio'** in this section of the document.
- 4. Connect the radio to the power supply and antenna.
- Connect the radio to the PC's serial port. This is via either a standard 9- way RS232 serial cable (when the radio is fitted with a T2000-A75, T2000-A77 or TMAA01-02) or a custom 9 way male to 9 way female when using the TM8105. Table 2 below shows the connection details to the 3 possible serial connectors for the TM8xxx.

|                                                                            |                    | TM8xxx comm        | unication port       |               |  |
|----------------------------------------------------------------------------|--------------------|--------------------|----------------------|---------------|--|
| Description and pin<br>assignment for<br>standard RS232<br>(PC connection) | RJ45<br>(Mic Port) | TMAA01-02<br>(DB9) | TM8xxx AUX<br>(DB15) | TM8105<br>DB9 |  |
| 2 TXD (TX data line)                                                       | 3 (MIC_TXD)        | 2 (Serial_TXD)     | 11 (AUX_TXD)         | 2 (PRG_TXD)   |  |
| 3 RXD (RX data line)                                                       | 7 (MIC_RXD)        | 3 (Serial_RXD)     | 3 (AUX_RXD)          | 4 PRG_RXD     |  |
| 5 GND                                                                      | 6 (AGND)           | 5 (Data_GND)       | 15 (AGND)            | 8 (AGND)      |  |

Table 2

# Programming the base radio

#### Programming the T2000-A75 (T201x) and T2000-A77 (T2020)

1. After installing the T2000-A75 modem programmer onto your PC, start the application via **Start→Programs→Tait Programming Applications→A75 modem programmer** as shown in **figure 1**.

**NOTE:** The T2000-A75 programming application is used for programming both the T2000-A75 and the T2000-A77.

|     | Programs |    | Accessories                   | + |   |                      |  |
|-----|----------|----|-------------------------------|---|---|----------------------|--|
|     |          | i. | Tait Programming Applications | ۲ | * | A75 modem programmer |  |
| 745 | 4        | -  | Figure 1                      |   | - |                      |  |

- 2. Connect a 9-way serial lead between the PC serial port to the 9-way connector on the back of the T2000. Turn the T2000 on.
- Program the T2000-A7x with the values shown in figure 2. If the modem has not been programmed before, click 'Send Escape' and wait until the application responds with an 'OK' message before reading or programming the modem. This will enable the programming of the modem when the

'**Transparent Mode Auto Start**' option has been previously enabled (the factory default).

4. The value of 'Lead in Delay for Transparent Mode' and the 'Data ID' (numerical characters <u>only</u> where the first 4 characters are 0000 and the last 4 characters are the unique Identity) of the radio are the only parameters that may need to be changed. If there is a long delay between the time that the base station keys up and the section signal is heard (after due to sub tane decade) then

and the receive signal is heard (often due to sub-tone decode) then this value should be increased accordingly, otherwise the data message will be clipped.

| <u>-</u> ile | ⊆ommport         | Help                         |                      |
|--------------|------------------|------------------------------|----------------------|
| [            | - Programmin     | g Values                     |                      |
|              |                  | Transparent mode auto start  |                      |
|              | T                | ransparent mode baud rate    | 1200 💌               |
|              |                  | Over the air Baud rate       | 1200 💌               |
|              |                  | Command mode baud rate       | 9600 💌               |
|              |                  | SDM Auto Acknowledge         |                      |
|              |                  | SDM Ack delay time           | 100 mS (100 - 12000) |
|              |                  | SDM Wait for ack time        | 6 seconds (1 - 20 )  |
|              | Lead in          | n delay for transparent mode | 200 mS (40 - 5100)   |
|              |                  | Power up channel             | 1                    |
|              |                  | Data ID                      | 00008000             |
|              |                  | Inhibit CTS                  |                      |
|              |                  | Inhibit RTS                  |                      |
| l            |                  |                              |                      |
| [            | - Options<br>Bea | d Ser                        | d Escape Program     |
|              |                  |                              |                      |
| [            | Status           |                              |                      |
|              |                  |                              |                      |

Figure 2

#### Programming the TM81xx

The **Base** TM81xx will need to be configured so that it has a unique data identity, can send and receive SDM's and that the supported GPS SDM format is selected.

(Refer to figure 3)

- Under Data→General select the Powerup State as 'Command Mode'.
- 2. In this same field select 'Output SDMs Automatically'

| Eile Edit Badio Iools Help |                                                               |  |  |  |  |  |  |  |  |  |
|----------------------------|---------------------------------------------------------------|--|--|--|--|--|--|--|--|--|
| 🗅 😂 🖬 🎒 🧳 🗸                | 🖊 💦 💡 Radio 🙀 🌠 💥                                             |  |  |  |  |  |  |  |  |  |
| Radio Model 🔲 TM8100       |                                                               |  |  |  |  |  |  |  |  |  |
| Specifications             |                                                               |  |  |  |  |  |  |  |  |  |
| Receiver Monitoring        | - Data                                                        |  |  |  |  |  |  |  |  |  |
| 🗆 Data                     | General Serial Communications BF Modems SDM GPS Customer Data |  |  |  |  |  |  |  |  |  |
| Selcall                    |                                                               |  |  |  |  |  |  |  |  |  |
| — 🗆 Selcall Identity       | - Common Data Parameters                                      |  |  |  |  |  |  |  |  |  |
| Fixed Format Bui           | Bernard Clark Constraints                                     |  |  |  |  |  |  |  |  |  |
| Tone Settings              | Powerup State Lommand Mode                                    |  |  |  |  |  |  |  |  |  |
| Control Status             | Command Mode                                                  |  |  |  |  |  |  |  |  |  |
| DTMF                       | Dutput Progress Messages                                      |  |  |  |  |  |  |  |  |  |
| 🗆 🗆 DTMF Signalling        |                                                               |  |  |  |  |  |  |  |  |  |
| Two-Tone                   | Uutput All Seicall Receptions                                 |  |  |  |  |  |  |  |  |  |
| - Two-Tone Optio           | Output SDMs Automatically 🔽                                   |  |  |  |  |  |  |  |  |  |
|                            | CCDI SDM Text Only                                            |  |  |  |  |  |  |  |  |  |
| Networks                   |                                                               |  |  |  |  |  |  |  |  |  |
| — □ Basic Settings         | Transparent Mode                                              |  |  |  |  |  |  |  |  |  |
| - Features                 | Transparent Mode Enabled                                      |  |  |  |  |  |  |  |  |  |
| - D Phone Patch            |                                                               |  |  |  |  |  |  |  |  |  |
| PTT Signalling             | HFSK Maximum initial Frame Length L                           |  |  |  |  |  |  |  |  |  |
| Emergency                  | Ignore Escape Sequence 🗖                                      |  |  |  |  |  |  |  |  |  |
| Channel Setun              | THSD Modem Enabled                                            |  |  |  |  |  |  |  |  |  |
| - Channels                 | LIABIT Write Dialan                                           |  |  |  |  |  |  |  |  |  |
| 🗌 🗆 🗆 Scan Groups 🚽        |                                                               |  |  |  |  |  |  |  |  |  |
| □ Key Settings             |                                                               |  |  |  |  |  |  |  |  |  |
| UI Preferences             |                                                               |  |  |  |  |  |  |  |  |  |
| Start-up                   | · · · · · · · · · · · · · · · · · · ·                         |  |  |  |  |  |  |  |  |  |
| Database Version: 0089     |                                                               |  |  |  |  |  |  |  |  |  |

Figure 3

(Refer to figure 4)

- 3. Under **Data→Serial Communications** select the required **Baud rate.** This needs to be set to '**9600'** as this is the default setting of the serial communication rate for SmartTRAC.
- 4. In this same field select the **Data Port** to be used to connect the radio to your P.C.

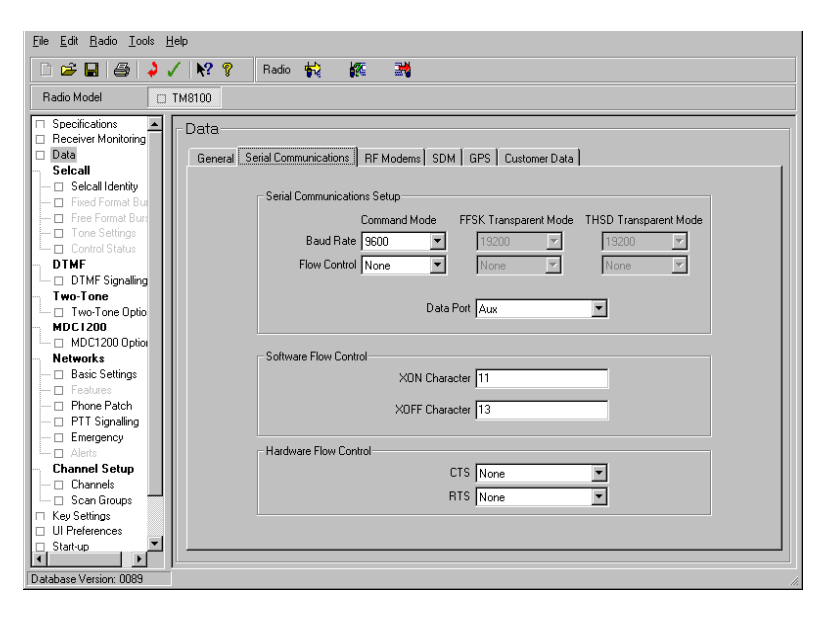

Figure 4

(Refer to figure 5)

- 5. Under the **Data** →**SDM** tab, select **SDM Enabled.**
- 6. Choose a unique 8 digit **Unit Data Identity** (numerical characters <u>only</u> where the first 4 characters are 0000 and the last 4 characters are the unique Identity).
- 7. From the dropdown box for SDM format select 'CCDI2 GPS'.
- 8. Enter in the channel information for your system.
- 9. Program the radio.

| Image: Second consection     Image: Second consection       Second consection     Image: Second consection       Reade Model     Image: Second consection       Reade Model     Image: Second consection       Reade Second     Image: Second consection </th |
|----------------------------------------------------------------------------------------------------|
| Rado Model     T MB100       Descent Modeling     Data       Descent Modeling     Sete all       Sete all     Sete all       Difference     Sete all       Difference     Indicate When Stot Received I       Difference     Sete all       Difference     Sete all       Difference     Son Caler ID I       Treverall     Sete all       Difference     Son Caler ID I       Difference     Son Caler ID I       Difference     Son Caler ID I       Disserification <td< th=""></td<>                                                                                                    |
|                                                                                                    |
| Starlop     PTT     Programmable U0                                                                                                    |

Figure 5

#### Programming the TM825x

The **Base** TM825x will need to be configured so that it has a unique data identity, can send and receive SDM's and that the supported GPS SDM format is selected.

(Refer to figure 6)

- 1. Under Global Features→Data→General select the power-up state as 'Command Mode'.
- 2. In this same field select 'Output SDMs Automatically'.

| Elle Edit Badio Features Iools He                                                                                                    | hb .                                                                                                    |
|----------------------------------------------------------------------------------------------------|----------------------------------------------------------------------------------------------------|
|                                                                                                    | Radio 🙀 Read 🌠 Interogate 📸 Program                                                                                     |
| Specifications     Specifications     Specific | al   Sanal Communications   RF Modens   SDM   GPS   MAP27  <br>Common Date Parameters<br>Powerup State   Command Mode   |
|                                                                                                    | Command Mode Output Progress Messages  Output A Selcal Receptors  Output A Selcal Receptors  Output SDMs. Automatically |
|                                                                                                    | Transparent Mode Transparent Mode Enabled  I group Enabled  I de Contraction ( Mode Enabled )                           |
|                                                                                                    | THISD Modern Enclose E                                                                                                  |
| Database Version: 0016 Min: 0                                                                                                    | Max 1                                                                                                    |

Figure 6

(Refer to figure 7)

- 3. Under Data→Serial Communications select the required Command Mode Baud Rate. This needs to be set to '9600' as this is the default setting of the serial communication rate for SmartTRAC.
- 4. In this same field select the **CCDI UART port** to be used to connect the radio to your PC and select '**CCDI Enabled'.**

| File Edit Rudio Fastures Tools Help                                                                                                    |  |
|----------------------------------------------------------------------------------------------------|--|
| C 😅 🖬 🕘 🌙 🖌 💡 Rado 穀 Read 🗱 Intercopte 💥 Program                                                                                                    |  |
| Rado Model O TM0200                                                                                                    |  |
| CODI Lasted F     Command Mode     FSK Transparet Mode     Baud Rate S00      Por Contol None      Proceeding      CODI Lasted F     Command Mode     FSK Transparet Mode     Baud Rate S00      CODI Lasted F     Command Mode     FSK Transparet Mode     CODI Lasted F     Command Mode     FSK Transparet Mode     CODI Lasted F     Command Mode     FSK Transparet Mode     CODI Lasted F     Command Mode     FSK Transparet Mode     CODI Lasted F     Command Mode     FSK Transparet Mode     CODI Lasted F     Command Mode     FSK Transparet Mode     CODI Lasted F     Command Mode     FSK Transparet Mode     CODI Lasted F     Command Mode     FSK Transparet Mode     CODI Lasted F     Command Mode     FSK Transparet Mode     CODI Lasted F     CODI Lasted F     COD |  |
| Software Flow Control XON Character [11 XDFF Character [13 R115 None                                                                                                    |  |
| Database Version: 0016                                                                                                    |  |

Figure 7

(Refer to figure 8)

- 5. Under the **Data** →**SDM** tab, select '**SDM Enabled'.**
- 6. Choose a unique 8 digit **Unit Data Identity** (numerical characters <u>only</u> where the first 4 characters are 0000 and the last 4 characters are the unique Identity).
- 7. From the dropdown box for GPS SDM Format select CCDI2 GPS.
- 8. Enter in the channel information for your system.
- 9. Program the radio.

| Image: Image:                                | ile <u>E</u> dit <u>R</u> adio Featyres                                                                                                    | Iook Help                                                                                                    |
|----------------------------------------------------------------------------------------------------|----------------------------------------------------------------------------------------------------|----------------------------------------------------------------------------------------------------|
| Rede Model                                                                                                    | `₽₽₽₽₽                                                                                                    | 🕐 📍 Radio 🙀 Read 🙀 Interrogate 💥 Program                                                                                                    |
| Carta Data Data Data Data Data Data Data                                                                                                    | Radio Model DTM                                                                                                    | M8200                                                                                                    |
|                                                                                                    | Concentration     Secretarian     Secretarian     Status     Status | Data General Consensations   RF Modernis SDM GPS   MAP27]  All SDMs SUM Enabled  # Ure Data Identity 0000000 GPS SDM Formal CCCU2 GPS  Text SDMs Dely Indicate When SDM Received   SDM Caller ID  = Taruant SDM Auto Acknowledgement  = SDM Caller ID  = Taruant SDM Auto Acknowledgement  = SDM Event SDM Auto Acknowledgement  = SDM Event SDM |
| A REAL PROPERTY AND A REAL PROPERTY AND A REAL | about Version MIC                                                                                                    |                                                                                                    |
|                                                                                                    | alabase version 0016                                                                                                    |                                                                                                    |

# Configuring the remote (or vehicle) radio

- 1. If required, install the required hardware as detailed in table 3.
- 2. Program the radio (TM8xxx) or T2000-A7x (T2xxx) as detailed under 'programming the vehicle (or remote radio)' later in this section of the document.
- 3. Connect the radio to the power supply and antenna in the vehicle.
- Locate the GPS receiver where it has an uninterrupted view of the sky. This is either on the roof of the vehicle (for the external GPS RX's -T2005-A00 or TMAA05-01) or on the rear parcel tray in the vehicle (for internal GPS RX – T2003-A00).
- 5. Connect the GPS RX to the chosen radio port. Connections to the radios may vary. Refer to <u>table 4</u> for a detailed description of the radios hardware connection with the Tait supported GPS receivers.

**Note:** Take special attention to the power supply requirements of the selected GPS receiver.

| Mobile Radio<br>Type | Hardware                                                                                                    | Tait Supported<br>GPS Rx   | Firmware Version                                                       |
|----------------------|----------------------------------------------------------------------------------------------------|----------------------------|------------------------------------------------------------------------|
| T2010/2015           | Fitted with<br>T2000-A76<br>(AVL CCDI<br>modem)                                                                   | T2003-A00 and<br>T2005-A00 | Standard                                                               |
| T2020                | Fitted with<br>T2000-A78<br>(AVL CCDI<br>modem)                                                                   | T2003-A00 and<br>T2005-A00 | Standard                                                               |
| TM81xx               | Optionally<br>fitted with<br>TMAA01-02<br>(TM RS232<br>options board<br>or TMAA01-05<br>Options<br>extender board | T2003-A00 and<br>TMAA05-01 | Standard. Supported<br>above Version 2.04                              |
| TM825x               | Optionally<br>fitted with<br>TMAA01-02<br>(TM RS232<br>options board<br>or TMAA01-05<br>Options<br>extender board | T2003-A00 and<br>TMAA05-01 | Standard. Supported<br>above Version 1.04<br>and 2.05 for dual<br>mode |

Table 3

|                                                        |                                             |                                |                                   | Tait Radio GPS Interface Details                                                                                                    |                                |                                                       |                 |                                                         |                          |                                                           |                                                                    |  |
|--------------------------------------------------------|---------------------------------------------|--------------------------------|-----------------------------------|----------------------------------------------------------------------------------------------------|--------------------------------|-------------------------------------------------------|-----------------|---------------------------------------------------------|--------------------------|-----------------------------------------------------------|--------------------------------------------------------------------|--|
| Tait Su<br>C                                           | upported GPS Receiver<br>Connection details |                                |                                   | T2000 fitted<br>with T2000-A76<br><u>or</u> T2000-A78<br>(Conventional)<br>or T2000-A66<br>(Trunked). All<br>provide an<br>RS232<br>connection |                                | TM8000<br>15 way Aux<br>connector<br>(TTL Connection) |                 | TM8000 using<br>a<br>TMAA01-02<br>(RS232<br>connection) |                          | T630-400 (MDT)<br>GPS connection<br>(RS232<br>connection) |                                                                    |  |
| T2003-A00<br>Internally                                | 9 way<br>Drange<br>plug<br>pins             | GPS<br>cable<br>wire<br>colour | GPS<br>operation<br>desc.         | 9 way<br>Drange<br>skt<br>pins                                                                                                    | Signal<br>Desc.                | 15 way<br>Drange<br>skt<br>pins                       | Signal<br>Desc. | 9 way<br>Drange<br>skt<br>pins                          | Signal<br>Desc.          | 9 way<br>Drange<br>skt<br>pins                            | Signal<br>Desc.                                                    |  |
| mounted                                                | 2                                           | White                          | GPS data in                       | 2                                                                                                    | RXD                            | N/A                                                   | N/A             | 2                                                       | RXD                      | 2                                                         | RXD                                                                |  |
| 5 volt GPS<br>RX                                       | 3                                           | Green                          | GPS RX<br>data out                | 3                                                                                                    | TXD                            | N/A                                                   | N/A             | 3                                                       | TXD                      | 3                                                         | TXD                                                                |  |
|                                                        | 4                                           | Red                            | +5 V Supply                       | 4                                                                                                    | <sup>1</sup> +5 Volt<br>supply | N/A                                                   | N/A             | 4                                                       | ²+5<br>Volt<br>supply    | 4                                                         | <sup>3</sup> 5Volt<br>supply<br>not<br>supported<br>as<br>standard |  |
|                                                        | 5                                           | Black                          | GND                               | 5                                                                                                    | GND                            | Ν/Δ                                                   | Ν/Δ             | 5                                                       | GND                      | 5                                                         | GND                                                                |  |
|                                                        | N/A                                         | N/A                            | N/A                               | N/A                                                                                                    | N/A                            | N/A                                                   | N/A             | N/A                                                     | N/A                      | 6                                                         | +13.8<br>Volt<br>supply                                            |  |
| T2005-A00                                              | 9 way<br>Drange<br>adaptor                  | GPS<br>cable<br>wire           | GPS<br>operation<br>desc.         | 9 way<br>Drange<br>skt<br>nins                                                                                                    | Signal<br>Desc.                | 9 way<br>Drange<br>skt<br>nins                        | Signal<br>Desc. | 9 way<br>Drange<br>skt<br>nins                          | Signal<br>Desc.          | 9 way<br>Drange<br>skt<br>nins                            | Signal<br>Desc.                                                    |  |
| Externally                                             | ріпз                                        | coloui                         |                                   | pins                                                                                                    |                                | pins                                                  |                 | pins                                                    |                          | pins                                                      |                                                                    |  |
| mounted                                                | 3                                           | White                          | data out                          | 3                                                                                                    | RXD                            | N/A                                                   | N/A             | 3                                                       | RXD                      | 2                                                         | RXD                                                                |  |
| 13.8 volt GPS                                          | 5                                           | Black                          | GND                               | 5                                                                                                    | GND                            | Ν/Δ                                                   | Ν/Δ             | 5                                                       | GND                      | 3                                                         | TXD                                                                |  |
| RX                                                     | 5                                           | Braid                          | Shield                            | 5                                                                                                    | GND                            | N/A                                                   | N/A             | 5                                                       | GND                      | 4                                                         | -                                                                  |  |
| <sup>₄</sup> (Connection<br>to the radio               | 5                                           | Yellow                         | GPS remote<br>On/Off              | 5                                                                                                    | GND                            | N/A                                                   | N/A             | 5                                                       | GND                      | 5                                                         | GND                                                                |  |
| is via the<br>provided<br>DB9 to RJ45<br>adaptor)      | 6                                           | Red                            | 6 – 40 V<br>Unregulated<br>supply | 6                                                                                                    | ⁵+13.8<br>Volt<br>supply       | N/A                                                   | N/A             | 6                                                       | €+13.8<br>Volt<br>supply | 6                                                         | +13.8<br>Volt<br>supply                                            |  |
| TMAA05-01                                              | 15 way<br>Drange<br>adaptor<br>Pins         | GPS<br>cable<br>wire<br>colour | GPS<br>operation<br>desc.         | 9 way<br>Drange<br>skt<br>pins                                                                                                    | Signal<br>Desc                 | 15 way<br>Drange<br>skt<br>pins                       | Signal<br>Desc  | 9 way<br>Drange<br>skt<br>pins                          | Signal<br>Desc           | 9 way<br>Drange<br>skt<br>pins                            | Signal<br>Desc                                                     |  |
| mounted<br>13.8 volt GPS                               | 3                                           | White                          | GPS RX<br>data out                | N/A                                                                                                    | N/A                            | 3                                                     | AUX_RXD         | N/A                                                     | N/A                      | N/A                                                       | N/A                                                                |  |
| RX                                                     | 11                                          | Blue                           | GPS RX<br>data in                 | N/A                                                                                                    | N/A                            | 11                                                    | AUX_TXD         | N/A                                                     | N/A                      | N/A                                                       | N/A                                                                |  |
| <sup>₄</sup> (Connection<br>to the radio<br>is via the | 15                                          | Black<br>and<br>Braid          | GND                               | N/A                                                                                                    | N/A                            | 15                                                    | AGND            | N/A                                                     | N/A                      | N/A                                                       | N/A                                                                |  |
| provided<br>DB15 to RJ45                               | 15                                          | Yellow                         | GPS remote<br>On/Off              | N/A                                                                                                    | N/A                            | 15                                                    | AGND            | N/A                                                     | N/A                      | N/A                                                       | N/A                                                                |  |
| adaptor)                                               | 8                                           | Red                            | 6 – 40 V<br>Unregulated<br>supply | N/A                                                                                                    | N/A                            | 8                                                     | +13v8_SW        | N/A                                                     | N/A                      | N/A                                                       | N/A                                                                |  |

Table 4

**NOTE:** All Tait radios can be pre-ordered ready for AVL operation with the required firmware and hardware preinstalled. For mounting options please contact your local Tait representative for details.

<sup>&</sup>lt;sup>1</sup> Requires a wire to be connected internally of the radio from pin 4 on DB9 to S14 Pin2 on the logic board

<sup>&</sup>lt;sup>2</sup> Requires fitting of R15. Refer to MMA-00012-02 (TM8000 Acc. Manual) section 3 circuit diagram for details

<sup>&</sup>lt;sup>3</sup> Requires a separate 5 Volt supply as not available from the MDT (T630-400)

<sup>&</sup>lt;sup>4</sup> Internal wiring details and the RJ45 socket pin numbers of the RJ45 to DB9 adaptor have been ignored

<sup>&</sup>lt;sup>5</sup> Requires a wire to be connected internally of the radio from pin 6 on DB9 to S14 Pin1 on the logic board

<sup>&</sup>lt;sup>6</sup> Requires fitting of R17. Refer to MMA-00012-02 (TM8000 Acc. Manual) section 3 circuit diagram for details

# Programming the remote (or vehicle) radio

#### Programming the T2000-A76 (T201x) and T2000-A78 (T2020)

- 1. Connect a 9-way serial lead from the PC communications port into DB9 of the T2000-A76/A78 connector at the rear of the T2000.
- 2. Ensure that pins 4 and 6 of the 9-way lead are isolated to prevent the power feed from the radio causing possible damage to the PC serial port.
- 3. Power up the T2000.
- Program the T2000-A76/A78 using the 'AVL programming' tool (see figure 9). A description of each field of the programming tool follows on from figure 9.
- 5. Program the T2000 (using the T2000 PGM tool) for the required operating frequencies and sub tones that you wish to use. Specific programming of the T2000 for operation with the T2000-A76/A78 is not required.

| 🗿 AVL Programming Softwa        | are Version 2303A210           |               |                             |                  | _ 🗆 🗙 |
|---------------------------------|--------------------------------|---------------|-----------------------------|------------------|-------|
| <u>File Radio Internet Help</u> |                                |               |                             |                  |       |
|                                 | r 🕈 👔                          |               |                             |                  |       |
| Avi                             | AVL                            |               |                             |                  |       |
|                                 | AVL FLAGS                      |               | AVL Paran                   | neters           |       |
|                                 | Baud Rate                      | 4800 💌        | Avl Report Delay Time       | <b>100</b> ms    |       |
|                                 | PTT ANI                        | <b>N</b>      | Lead-In-Delay               | 40 ms            |       |
|                                 | On-Air Baud Rate<br>Tone Blank | 1200 <b>•</b> | Power-Up Channel            | 1                |       |
|                                 | Aux Control Inhibit            |               | Radio ID                    | 00008001         |       |
|                                 | Emergency Enable               |               | Emergency AVL Report Count  | 3                |       |
|                                 |                                | ,A            | Emergency AVL report Period | 5 sec            |       |
|                                 | 1                              |               | Grop Poll Idle Delay Time   | 5000 ms          |       |
|                                 |                                |               | AVL Despatcher Address      | 00008000         |       |
|                                 | Print                          | Help          |                             |                  |       |
| ,<br>Status Bar :               |                                | Min Value     | : 100 Max Value : 25500     | Step Value : 100 |       |

Figure 9

(Field descriptions - refer to figure 9)

- 1. **Baud Rate:** specifies the baud rate between the A76/A78 and the GPS receiver. Default setting is 4800 Baud.
- 2. **PTT ANI:** If this box is checked, an AVL string will be sent each time the PTT is pressed/released.
- 3. **On-Air Board Rate**: specifies the over-air data rate. This can either be 1200 or 2400 and must match the programming of the base radio.
- 4. **Tone Blank:** If this option is checked, the receiving audio will be muted when AVL data is active on the channel.
- 5. Aux Control Inhibit: Not used for SmartTRAC
- 6. **Emergency Enable**: Enables an emergency AVL poll to be sent when pin 7 of the T2000-A76/A78 9-way is grounded.
- 7. **PTT ANI Format**: If this option and the PTT ANI option are checked, an AVL string will be sent on PTT release. If this option is un-checked, an AVL string will be sent on PTT press only.
- 8. **AVL Report Delay Time:** the time between an individual poll request is received and a response is sent.
- 9. **Lead in Delay:** This is the length of time the radio transmits before sending data. This value should be increased if there is a significant delay through the repeater system.
- 10. **Power Up Channel:** if the radio has been enabled for BCD channel change, a default power up channel can be specified.
- 11. Radio ID: this should be unique for each vehicle and needs to be 8

digits long (numerical characters <u>only</u> where the first 4 characters are 0000 and the last 4 characters are the unique Identity). This is the number that SmartTRAC uses to poll the remote radio.

- 12. **Emergency AVL Report Count:** specifies how many emergency AVL reports are sent on the activation (Pull to GND) of pin 7.
- 13. **Emergency AVL Report Period:** specifies the time before each report is sent.
- 14. Group Poll Idle Delay Time: Not used for SmartTRAC.
- 15. **AVL Despatcher Address:** should match the identity programmed into the A75/A77 base radio. This is the identity of the radio to where the AVL response will be sent.

#### Programming the TM81xx remote/vehicle radio

(Refer to figure 3)

1. Under **Data→General** select the **Power-up State** as '**Command Mode'.** 

(Refer to Figure 10)

- 2. Under the **Data→SDM** tab, select '**SDM Enabled'.**
- 3. Choose a unique 8 digit **Unit Data Identity** for this radio (numerical characters <u>only</u> where the first 4 characters are 0000 and the last 4 characters are the unique Identity) i.e. different to the base radio and any other radio in your fleet. (00008001 was used for this example).
- 4. For the GPS SDM format select 'CCDI2 GPS'.

| Rade Model       THEOD         Sead Kuldwing       Data         Sead Kuldwing       Diski         Sead Kuldwing       Diski         Sead Kuldwing       Diski         Sead Kuldwing       Diski         Sead Kuldwing       Diski         Sead Kuldwing       Diski         Sead Kuldwing       Diski         Sead Kuldwing       Diski         Sead Kuldwing       Diski         Diski       Sead Kuldwing         Diski       Sead Kuldwing         Diski       Sead Kuldwing         Diski       Sead Kuldwing         Diski       Sead Kuldwing         Diski       Sead Kuldwing         Diski       Sead Kuldwing         Diski       Sead Kuldwing         Diski       South Kuldwing         MC1200       South Kuldwing         MOL200 Outcom       South Ching         Diski Sering       Indicate Winer SOM Review         Diski Sering       South Acknowledgement         Charaet Steps       South Acknowledgement         Step       South Acknowledgement         Step       South Acknowledgement         Step       South Acknowledgement         Step <th>🗅 🎯 🖬 🖨 🍦 🗸</th> <th>/ NY Y Rado 較 橋 謝</th> | 🗅 🎯 🖬 🖨 🍦 🗸                                                                                                    | / NY Y Rado 較 橋 謝                                                                                                    |
|----------------------------------------------------------------------------------------------------|----------------------------------------------------------------------------------------------------|----------------------------------------------------------------------------------------------------|
| Socketwork       Data       Reactive Monology       Statul       Socketwork       Socketwork       Soc                                                                                                    | Radio Model 🛛 T                                                                                                    | TM8100                                                                                                    |
|                                                                                                    | Sector Vince Receiver Mankbridg  Receiver Mankbridg  Sector Mankbridg  Sector Mankbridg  Sector Mankbridg  Fixed Found Burth  Fixed Found Burth  Diff  Diff  Diff  Diff  Diff  Diff  Diff  Diff  Connel Study  Match 200  Match 200  M | Data General Senid Communications RF Moderns SDM GPS Duntomer Data All SDM = SDM Enabled F Use Data Identify GUDDBUDD SDM Format CCDD2 GPS  SDM Buffe Overwrite  Tent SDMs Drig- Indicate When SDM Received  SDM Caller ID Transmit SDM Auto Acknowledgement  SDM Caller ID Receive SDM Auto Acknowledgement  SDM V of For Acknowledgement Free SDM V of For Acknowledgement Free SDM V of F |

Figure 10

(Refer to figure 11)

- 5. Under the **Data** $\rightarrow$ **GPS** tab select **GPS Position Reporting Enabled.**
- 6. Enter in a **Connection Time Out** value. This is the time the radio allows before sending back the response **'GPS not operational'** if there is no data being received from the GPS RX.
- 7. Insert the data identity of the base radio in the **Dispatcher Address** field.
- 8. Select the serial port of the radio that will be used to connect to the GPS receiver (It must be different to the Data Port)
- 9. Select the required baud rate of the GPS RX (Usually 4800 for most GPS receivers).
- 10. Enter in a **Poll Response Delay Time** if required.
- 11. The **GPS Lead-In Delay** field is used to set a **'Lead in Delay'**, to overcome delays encountered when operating through a repeater, before the SDM response is transmitted.
- 12. Select whether you want the poll response from this radio to go out on the current or another dedicated channel set in the **channel setup field**→**Poll Response Channel Type** field
- 13. The operating parameters of the **alarm** (When Activated via a GPIO on the AUX connector) are set within the **alarm field.** This field sets how many GPS Position reports are sent out and at what interval during an alarm activation.
- 14. Program the radio for operation on the required frequency(s).

| Elle Edit Badio Icols                                                                                                    | Help                                                                                                    |                                                                                                    |  |
|----------------------------------------------------------------------------------------------------|----------------------------------------------------------------------------------------------------|----------------------------------------------------------------------------------------------------|--|
| D 🚅 🖬 🖨 🍦                                                                                                    | 🗸 📢 🦞 Radio 🙀 🙀                                                                                                    | 16 M                                                                                                    |  |
| Radio Model                                                                                                    | TM8100                                                                                                    |                                                                                                    |  |
| Stechnology Receive Markelogy Bission Setoal Setoal Setoa | Data     General Serial Communications     General Serial Communications     GPS Position Reporting Enabled     Connection Time Du     Dispotcher Address     Serial Communications     GPS Index Based     Poll Response Delay Time     GPS LeastIn Dulay | In Pr Modernell SDM 6PS       Customer Darks         ed 57       Customer Darks         Poll Response Diarnell Type Current Imperations       Poll Response Diarnell Type Current Imperations         ada 200       Poll Response Diarnell Type Current Imperations         adam Mode       Catoout Interval 200         ate 4000       Etherregressy         Berg       Send Position on Emergency Calout Imperations         Send Position on Emergency Calout Imperations       Etherregressy |  |
| Database version: UU85                                                                                                    | Max 5000                                                                                                    | Step: 10   Unit: milliseconds                                                                                                    |  |

Figure 11

#### Programming the TM82xx remote/vehicle radio

(Refer to <u>figure 6</u>)

1. Under Global Features→Data→General select the Power-up State as 'Command Mode'.

(Refer to figure 12)

- 2. Under the **Data→SDM** tab, select '**SDM Enabled'.**
- 3. Choose a unique 8 digit **Unit Data Identity** for this radio (numerical characters <u>only</u> where the first 4 characters are 0000 and the last 4 characters are the unique Identity) i.e. different to the base radio and any other radio in your fleet. (00008001 was used for this example).
- 4. For the **GPS SDM** format select '**CCDI2 GPS'.**

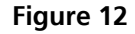

(Refer to Figure 13)

- 5. Under the **Data→GPS** tab select **'GPS Position Reporting Enabled'**
- 6. Enter in a **'Connection Time Out'** value. This is the time the radio allows before sending back the response **'GPS not operational'** if there is no data being received from the GPS RX.
- 7. Insert the 8 digit data identity of the base radio in the **'Dispatcher Address'** field.
- 8. Select the serial port of the radio that will be used to connect to the GPS receiver (It must be different to the Data Port)
- 9. Select the required baud rate of the GPS RX (Usually 4800 for most GPS receivers).
- 10. Enter in a 'Poll Response Delay Time' if required.
- 11. The **GPS lead-in delay** field is used to set a **'Lead in Delay'**, to overcome delays encountered when operating through a Repeater, before the SDM response is transmitted.
- 12. Select whether you want the poll response from this radio to go out on the current or another dedicated channel in the **'Channel Setup'** field.
- 13. The operating parameters of the alarm (When Activated via a GPIO on the AUX connector) are set within the **Alarm Field.** This field sets how many GPS Position reports are sent out and at what interval during an alarm activation.
- 14. Program the radio for operation on the required frequency(s).

| ) 🚅 🖬 🖨 🍦                                                                                            | 🗸 🕅 🦞 Radio 🙀 Read 🎇 Interrogate 💥 Program                                                                                                    |                                                                          |
|----------------------------------------------------------------------------------------------------|----------------------------------------------------------------------------------------------------|--------------------------------------------------------------------------|
| Radio Model 🛛 🖸                                                                                      | 3 TM0200                                                                                                    |                                                                          |
| Specifications     Specifications     DBa     UI Preferences     Startup     PT     Programmable I/0 | Data     General Secul Communications   RF Modernal SDM   0PS   MAP27       General     OPS Providen Properting Enabled (P'     Connection Time Out [30     Connection Address [3010000] | Ournel Solue<br>Pol Response Ournel Type Comment Y<br>Zone Y Ourner Pre- |
|                                                                                                    | - Send Comunications<br>Part Aure<br>Boud Rate 4000                                                                                                    | - Alam Mode<br>Calcut Interval [-0<br>Maximum Number of Calcuts [-5      |
|                                                                                                    | - RF Moderns<br>GPS Response Datay [250<br>Leadin Datay [500                                                                                                    | Emergency<br>Send Position on Emergency Callout (                        |
| stabase Version: 0016                                                                                | Min: 0 Max: 5000 Step: 10 Unit: ms                                                                                                    |                                                                          |

Figure 13

# SmartTRAC basic conventional configuration

What follows is a brief instruction on how to add a vehicle in SmartTRAC version 4.54 that will enable you to poll conventional radios. For details on the communication setup for SmartTRAC please refer to <u>section 6</u> at the end of this document. For a more detailed description on SmartTRAC and it's components refer to the 'SmartTRAC workstation user reference manual'.

#### Adding Mobile Units to SmartTRAC

- To enter a new vehicle, open SmartTRAC under Start->Programs->SmartTRAC->SmartTRAC explorer.
- 2. Right click in the vehicles list window and choose 'New Mobile Unit'
- 3. A properties box will appear with different options as shown in **figure** 14.

#### **Details Tab**

(Refer to figure 14)

- 1. Click on each of the following fields and then enter the required information:
  - **Type:** car, truck, van etc. The units will be grouped according to their type in the filter window
  - **ID:** any ID that is used for the vehicle. This field is not compulsory
  - Name: this will be displayed next to the vehicle

| Properties                                                                    | × |
|-------------------------------------------------------------------------------|---|
| 🖆 Details 📉 Style 🖾 ALC                                                       |   |
| Type Car                                                                      | 0 |
| ID A52                                                                        | 0 |
| Name Jeremy                                                                   | 0 |
| Description D<br>Last Alert<br>Alert Date<br>Update Rate 0<br>Unit<br>Channel | I |
|                                                                               |   |

Figure 14

#### Style Tab

(Refer to figure 15)

1. The Icon, colour, size and track of the vehicle can all be changed according to user preference within this field

| Pr | operties    |         |           |             |    | ×        |
|----|-------------|---------|-----------|-------------|----|----------|
| ו  | 🗊 Details 🔦 | Style a | 🕏 ALC     |             |    |          |
|    |             |         |           | •           | U  |          |
|    |             |         |           |             |    |          |
|    | 8           | Z=      | ÷         | ÷           | -  |          |
|    | _           |         | -         |             |    |          |
|    | -           | _       | <b>N-</b> | _           |    |          |
|    | -           | -       | -         | -           | ~* |          |
|    |             |         |           |             |    |          |
|    | ~           |         | **        | <b>đ</b> ĩo | -  | <b>_</b> |
|    | Icon Colo   | Size    | Track     |             | A  |          |
|    |             |         |           |             |    |          |

Figure 15

#### ALC Tab

(Refer to figure 16)

This tab is used to configure how often the remote/vehicle radio is polled by SmartTRAC and sets the identity. In this example there are only 2 fields that need set:

- 1. **Base:** determines the automatic polling rate. In this example the vehicle will be polled automatically every 15 minutes and a latitude/longitude placed in the database. Limits are often set by the network providers for the minimum value of automatic poll duration.
- 2. **Unit number:** this is the number that was programmed into the T2000-A76/A78 and the remote/vehicle TM8xxx. This will be unique for every Vehicle.

**NOTE:** Only 4 numerical numbers for the **'Unit #'** are supported in SmartTRAC. The first 4 zeros of the radio units ID's are therefore dropped off for compatibility in SmartTRAC.

| Properties              | ×     |
|-------------------------|-------|
| 🖀 Details 🦎 Style 🖨 ALC |       |
| Report Position to:     |       |
| Base: 00:15:00 💌        |       |
|                         |       |
|                         |       |
| 8001                    |       |
|                         |       |
|                         |       |
| EMail                   |       |
|                         | Арруу |

Figure 16

## 5. MPT1327 Trunked installation

**Table 5** shows typical Hardware and Software requirements for the base radios to operate an AVL system on a MPT1327 network. The remote (or vehicle) radio equipment is detailed in **table 6**. Only use this information as a guide as the requirements for your system may differ slightly.

| Mohilo     | Base                                                                                                    | Radio                                                                                                    | <b>Base Station</b>                                                   |
|------------|----------------------------------------------------------------------------------------------------|----------------------------------------------------------------------------------------------------|-----------------------------------------------------------------------|
| Radio Type | Hardware                                                                                                    | Firmware<br>Version                                                                                                    |                                                                       |
| T203x      | Fitted with<br>T2000-A66                                                                                          | Standard                                                                                                    |                                                                       |
| T2040      | Fitted with<br>T2000-A66                                                                                          | Standard                                                                                                    |                                                                       |
| TM825x     | Optionally<br>fitted with<br>TMAA01-02<br>(TM RS232<br>options board<br>or TMAA01-05<br>Options<br>extender board | Standard for<br>TM8255.<br>TM8250<br>requires an<br>optional<br>SFE key<br>(TMAS011) if<br>upgrading to<br>MPT1327<br>operation.<br>MAP27<br>operation<br>supported<br>above Version<br>2.05 | The system<br>requires a<br>MPT1327<br>Trunked<br>Network to<br>work. |

Table 5

# Configuring the base radio

# Programming the

#### base radio

- 1. Install SmartTRAC as per <u>section 3</u>.
- 2. If required install the hardware as detailed in **table 5**.
- 3. Install an SFE key if required for MPT1327 operation on the TM8250.
- 4. Program the radio as detailed under **'programming the base radio'** in this section of the document.
- 5. Connect the radio to the power supply and antenna.
- 6. Connect the GPS RX to the chosen radio port. Connections to the radios may vary. Refer to <u>table 4</u> for a detailed description of the radios hardware connection with the Tait supplied GPS receivers.

**Note:** Take special attention to the power supply requirements of the selected GPS receiver.

#### Programming the T203x and T2040

(Refer to figure 17)

- 1. Start the T2000 **'Trunked Application'** under **Program Files→Tait Applications→T2000→Trunked Application**. This application is used to program all T2000 MPT1327 Trunked radios.
- 2. Select the model type of your radio in the **'Radio Type'** toolbar near the top of the screen. This application note will use the T2040 radio as an example. However the T203x radio settings are the same.
- 3. Enter in the details that will enable the radio to work on your network
- 4. Enable **'MAP 27'** located in the **specifications** page.

| Specifications                                                                                                    | Snerifications                                                                                                    |
|----------------------------------------------------------------------------------------------------|----------------------------------------------------------------------------------------------------|
| Network Settings<br>Tric Chan Blocks<br>Network Identity<br>Network Parame<br>Huming Params<br>ANN Interflect<br>Fleet Settings<br>Fleet Identity<br>Fleet Parameters<br>Corry Channels<br>Barlin Line | Rado Model Information     Rado Model Information     Band [35:(175:172:MHz]      Prevoit.     Network: Name [vit Tw09ik:1     Prover Up Message [74/1 12040 |
| Radio Unit ID     Acquisition Data     COI Setup     Data Parameters     Status Messages     Power Saving                                                                                              | MAP22 terminani         FF         Radio Language         England           Line terminani         Display Drive                                             |
| Radio Calls Preset Calls Solight Lookup External Calls Call Options Customise Radio External Adet Key Settings Interface Options                                                                       | Cosses Cent Number (7000000<br>Hend and and Coste (8<br>Head and Coste (8<br>Clearance Cent Number (9)                                                       |
|                                                                                                    |                                                                                                    |

Figure 17

(Refer to figure 18)

- The parameters of the CCI (Computer Controlled Interface) need to be configured located in the CCI Setup page. Select the type of UIM (UART Interface Module) that is fitted to the radio. 'Single port' is a T2000-A66 (single port UART).
- 6. The setting of the Baud rate needs to be set to **'9600'**. This is the default setting of the serial communication rate for SmartTRAC.

| ile Edit Badio Network Lools Help                                                                                                    |
|----------------------------------------------------------------------------------------------------|
| 🗅 😂 🖬 🚳 🗳 🖌 👷 📍 Rado 🙀 🌠 🎽 Network 🚸 🍌 🐇 🎶 Network 1 💌                                                                                                    |
| Radio Model 🗆 T2030 🔲 T2035 📄 T2040                                                                                                    |
| Specificities     Hendel Stating     Hendel Stating     Hendel S |

Figure 18

(Refer to figure 19)

7. Under **Call Options** ensure that **'Data Calls'** is selected. This field sets whether the user may set up data calls such as short data messages **(SDMs)** over a traffic channel.

| Call Options Call Control of the Call of Call of Control of Call of Control of Call of Call of                                                                                                    |                                |                                |                            |
|----------------------------------------------------------------------------------------------------|--------------------------------|--------------------------------|----------------------------|
| In Course Transformer     Technician Calls     Technician Calls                                                                                                    | ork Settings                   | - Call Options                 |                            |
| tennon Sentry<br>tennon Sentry<br>Maberiade Dialing IP Don't Diaub IP<br>Abbreviated Dialing IP<br>Abbreviated Dialing IP<br>Cala<br>Cala | rk Chan Blocks                 | Dialing                        |                            |
| Abbrevisted Dialing Lind C       Abbrevisted Dialing Lind C       At Setting Lind C       At Setting Lind C       Setting Lind C       Bit Dialing Lind C       Bit Dialing Lind C       Dialing Lind C       Dialing Lind                                                                                                    | etwork Identity                | Abbreviated Dialling 🖓         | Don't Disturb 🖂            |
| Not instanted<br>See House View<br>Card Charantel<br>Instante View<br>Card Charantel<br>Instante View<br>Card Charantel<br>Instante View<br>Card Charantel<br>Instante View<br>Card Charantel<br>Instante View<br>Card Charantel<br>Instante View<br>Card Charantel<br>Instante View<br>Card Charantel<br>Instante View<br>Card Charantel<br>Instante View<br>Card Charantel<br>Instante View<br>Card Charantel<br>Instante<br>Instante                                                                                                    | unting Params                  | Abbreviated Dialling Limit     |                            |
| Table         Palls           Core Charavellis         PABLY Calls [7]         Technician Calls [7]           Core Charavellis         PSTN Calls [7]         Status Calls [7]           Table Calls [8]         PSTN Calls [7]         Status Calls [7]           Call Calls [7]         Call Calls [7]         Divert Calls [7]           Call Calls [7]         Divert Calls [7]         Divert Calls [7]           Call Calls [7]         Divert Calls [7]         Divert Calls [7]           Call Calls [7]         Divert Calls [7]         Divert Calls [7]           Call Calls [7]         ALLI Calls [7]         Divert Calls [7]           Call Calls [7]         ALLI Calls [7]         Divert Calls [7]           Call Calls [7]         Call Calls [7]         Call Calls [7]           Call Calls [7]         Call Calls [7]         Call Calls [7]           Call Calls [7]         Call Calls [7]         Call Calls [7]           Call Calls [7]         Call Calls [7]         Call Calls [7]           Call Calls [7]         Call Calls [7]         Call Calls [7]           Call Calls [7]         Call Calls [7]         Call Calls [7]           Call Calls [7]         Call Calls [7]         Call Calls [7]           Call Calls [7]         Call Calls [7]         Call Calls [7]                                                                                                    | NN Interfect                   |                                |                            |
| Bet Parameter         PABC Call         Technological           Set Dameter         PSIN Call         Technological           Set Dameter         PSIN Call         Statu Calls           Set Dameter         Dameter         Dameter           Set Dameter         Interferet Call         Dameter           Dameter         Interferet Call         Dameter           Set Sama         ALL Call         Direct Dam Calls         F           Set Sama         ALL Call         Direct Dam Calls         F           Set Sama         ALL Call         Direct Dam Calls         F           Set Call         Network Operator Service Call         Direct Dampatcher Call         F           Set Call         Network Operator Service Call         Direct Dampatcher Call         F           Set Reader         Call back Foolty IF         Call Questing Full         T           Set Reader         Call back Foolty IF         Call Questing Full         T           Set Reader         Rado Despectre         Desp Questin Reg As Status         F           Set Reader         Join Bacg Statig         Join Bacg Statig         F                                                                                                    | eet Identity                   | Eala                           |                            |
| Internet         PSTN Calls (7         Status Calls (7           Mosb Child         Interfeter Call (7         Data Call (7           Data Parameters         Interfeter Call (7         Data Call (7           Data Parameters         Interfeter Call (7         Data Call (7           Data Parameters         Interfeter Call (7         Direct Own Calls (7           Data Parameters         Interfeter Call (7         Direct Own Calls (7           Data Parameters         Interfeter Call (7         Direct Own Calls (7           Does Call (7         Direct Own Calls (7         Direct Own Calls (7           Direct Call (7         Direct Despective Call (7         Direct Despective Call (7           Direct Call (7         Direct Despective Call (7         Call Queue (7           Direct Call (7         Call Queue (7         Call Queue (7           Direct Call (7         Direct Desp Queue Reg Act Status (7         Call Queue (7           Direct Call (7         Desp Queue Reg Act Status (7         Direct Desp Queue Reg Act Status (7           Direct Direct Desp Dueue Call (7         Desp Queue Reg Act Status (7         Direct Desp Queue Reg Act Status (7                                                                                                    | eet Parameters<br>ony Channels | PABX Calls 🖓                   | Technician Calls 🥅         |
| tendence to Date         Tordence to Date         Tordence to Date         Tordence to Date         Tordence to Date         Tordence to Date         Tordence to Date         Tordence to Date         Tordence to Date         Tordence to Date         Tordence to Date         Tordence to Date         Tordence         Tordence to Date         Tordence         Tordence                                                                                                    | o Unit                         | PSTN Calls 🖓                   | Status Calls 🖓             |
| L3 Selucity     L3 Selucity       Data Messageri     Intelleter Group Call       Data Messageri     ALLI Call       Direct Own Calls     Direct Own Calls       Direct Call     Direct Own Calls       Direct Call     Direct Own Calls       Direct Call     Direct Call       Direct Call     Direct Despatcher Calls       Direct Call     Call Despatcher Calls       Direct Call     Call Despatcher Calls       Direct Call     Call Despatcher Calls       Direct Call     Call Despatcher Calls       Direct Call     Call Despatcher Calls       Direct Call     Call Despatcher Calls       Direct Call     Call Despatcher Calls       Direct Call     Call Despatcher Calls                                                                                                    | cquisition Data                | Interfect Calls                | Data Calt                  |
| Salada Merangger<br>Salada Merangger<br>Salam Salawa<br>Tak Call<br>Divers Takid Rawy Calls<br>Divers Takid Rawy Calls<br>Divers Calls<br>Divers Calls<br>Divers Calls<br>Divers Call Call<br>Divers Call Call<br>Divers Call Call<br>Divers Call Call<br>Divers Call Call<br>Divers Call Call<br>Divers Call Call<br>Divers Call Call<br>Divers Call Call<br>Divers Call Call<br>Divers Call Call<br>Divers Call Call<br>Divers Call Call<br>Divers Call Call<br>Divers Call<br>Divers Call                                                                                                    | ata Parameters                 | Interfect Group Calls          | Divert Own Calls 🔽         |
| ter Catal<br>Senet Cala<br>Strokt Cala<br>Strokt                                                                                                    | tatus Messages<br>ower Saving  |                                | Number of E                |
| heart Calls Network Operator Service Calls                                                                                                    | o Calls                        | ALL Calls                      | Divert Trad Party Care (   |
| Carlow Call         Callback Facility I7         Call Queuing Fad.           Statistical Adult         Radio Despacher IF         Deep Queue Reg As Status IF           Stand Adult         Join Buay Group IF         Deep Queue Reg As Status IF                                                                                                    | reset Calls<br>Digit Lookup    | Network Operator Service Calls | Direct Despatcher Calls    |
| Iomérie Radio<br>Demoir Radio Despatcher T Desp Queue Reg As Status T<br>Sternal Alat<br>orgefanza<br>Join Bury Group T                                                                                                    | sternal Calls                  | Callback Facility 🔽            | Call Queuing Full          |
| Join Bury Group Jon Bury Group IT                                                                                                    | omise Radio                    | Radio Despatcher 🥅             | Desp Queue Reg As Status 🗖 |
| nterface Options                                                                                                    | ey Settings                    | Join Busy Group                |                            |
|                                                                                                    | Reflace Options                |                                |                            |
|                                                                                                    |                                |                                |                            |
|                                                                                                    |                                |                                |                            |
|                                                                                                    |                                |                                |                            |

Figure 19

(Refer to figure 20)

8. Ensure that **'Short Data Messages'** and **'Tait Data Protocol'** under **Data Parameters** are selected. The default values within these fields will suit most networks.

| Image: Second construction     Image: Second construction       Specifications     Image: Second construction       Image: Specifications     Image: Specifications       Image: Specifications     Image: Specifications </th <th>Eile Edit Badio Network</th> <th>Tool: Helb</th>                                 | Eile Edit Badio Network                                                                                                    | Tool: Helb                                                                                                    |
|----------------------------------------------------------------------------------------------------|----------------------------------------------------------------------------------------------------|----------------------------------------------------------------------------------------------------|
| Redo Model         T2000         T2005         T2040           Stretch-Stating         T Colver Black         Stretch-Stating         Stretch-Stating           The Network Stating         Data Parameters         Stretch-Stating         Stretch-Stating           The Stating         T Colver Black         Stretch-Stating         T Colver Black           Presc Stretge         Stretch-Stating         T Colver Black         Stretch-Stating           Presc Stretge         Stretch-Stating         T Colver Black         T Colver Black           Presc Stretge         T Colver Black         T Colver Black         T Colver Black           Presc Stretge         T Colver Black         T Colver Black         T Colver Black           Presc Stretge         Num Reiner S         Vice Ack S S         T Colver Black           Presc Stretge         Num Reiner S         Vice Ack S S         T Colver Black           Presc Stretge         Num Reiner S         Vice Ack S S         T Colver Black           Presc Stretge         Exerct Ack         S T Colver Black         S T Colver Black           Stret Calver Calver Calver Calver Calver Calver Calver Calver Calver Calver Calver Calver Calver Calver Calver Calver Calver Calver Calver Calver Calver Calver Calver Calver Calver Calver Calver Calver Calver Calver Calver Calver Calver Calver Calver Calver Calver Calver Calver Calver Calver Calve | 0 🗳 🖬 🍏 👌                                                                                                    | 🖌 💦 💡 Rado 🙀 🌠 🐧 Network 🚸 🏡 His Size Network: 1 💽                                                                                                    |
| Sectodiations     Data Paraméters       Netexto, Statings     Shot Data Messager       Network Prans     Metwork Prans       Houry Frans     Shot Data Messager       Test Settings     Stot Data Messager       Peet Paymeter     Carl Dave       Rode Utal     Tol Trac 5       Stot Data Paraméters     Stot Data Messager       Tol Trac 5     Stot Data Paraméters       Rode Utal     Tol Trac 5       Stot Data Paraméters     Press Storg       Tol Trac 5     Stot Data Paraméters       Rode Utal     Tol Trac 5       Stot Data Paraméters     Press Storg       Tol Data Paraméters     Press Storg       Tol Data Paraméters     Press Storg       Tol Data Paraméters     Press Storg       Tol Data Paraméters     Press Storg       Tol Data Paraméters     Press Storg       Tal Data Paraméters     Press Storg       Data Paraméters     Val Ack 05       Stot Data Paraméters     Val Ack 05       Stot Data Paraméters     Val Ack 05       Stot Data Paraméters     Val Ack 05       Press Stotg Mark     Num Retires 5       Lead to Tow 00     Aval 1       Stot Data Paraméters     Stotg Storg       Cattors Fields     0     0       Distorg     Storg                                                                                                    | Radio Model 🗆 T2030                                                                                                    | □ T2035 ■ T2040                                                                                                    |
|                                                                                                    | Specifications Network Settings It Rober Statings It Rober Statings It Rober Statings Network Param Network Param Network Param Network Param Rode Unit D Peet Honely Peet Handeter Conv Charnels Rode Unit D Rode Unit D Rode Statings Power Soving Rode Calls Power Soving Extend Calls Stating Rode It Rober Conversions It Rober Conversions It Rober | Data Paramèters     Shot Data Messages     Shot Data Messages     Shot Data Messages     To Time 5     Som Despatcher Cal Steg     To To Tata Pata Protocol     Tat Data Protocol     Tat Data Protocol     Lead In Tore 00     A Wai 1     Shit0 Sequence (1923     B Wai 5      Custon Fields     D     D |

Figure 20

(Refer to figure 21)

Check with the customer whether or not the radio should make a sound (beep) when a GPS poll is made to the vehicle.
 If this is not required then ensure that in the Audible interface field under Interface options of the radio file that Tone On Speech Calls is 'enabled' and ALL of the other tone alert fields are disabled.

| Ele Edit Badio Network                                                                                                    | Iode Help<br>✓ 😽 🌱 Radio 🛠 🇱 🦄 Network 🚸                                                                                                    | 36.   ×6. 水下  Network: 1   ×                                                                                                    |
|----------------------------------------------------------------------------------------------------|----------------------------------------------------------------------------------------------------|----------------------------------------------------------------------------------------------------|
| Toson Holes  Specification  Specification  Herework Settings  Tat Abas Blocks  Network Settings  Flext Settings  Flext Settings  Flext Settings  Flext Settings  Plext Settings  Plext Settin | Interface Options Interface Options Interface Options Interface Options Interface Options Interface Options Interface Options Interface Option Interface Interface Int | - Audbib Indiquers<br>Keyness Carldonics Tores IF<br>Tore Set Tal II<br>Default Tore Lives II<br>Suggest all Society Tore II<br>Tores On Speech Calls IF<br>Tores On Speech Calls IF<br>Tores On India Calls II<br>Tore On India Calls II<br>Tore On India Calls II<br>Tores On India Calls II |
| Database Version: USU/                                                                                                    |                                                                                                    |                                                                                                    |

Figure 21

- 10. Enter the required details for your network.
- 11. The radio can now be programmed.
- 12. The T2000 MPT1327 Trunked radio is now ready for operation as the 'AVL base radio'.

#### Programming the TM825x

As with the T2000 MPT1327 radio the TM825x MPT1327 radio will also communicate with the P.C running SmartTRAC using the MAP27 protocol only. In this mode CCDI control is not available.

(Refer to figure 22)

1. Under Global Features→Data→Serial Communications 'unselect' the CCDI Enabled box.

| C:\Malcolm\Dat_FW_C<br>File Edit Badio Features | al/Text Hites/Sample Hites from A60/TM8200_VHF Orion V1.1.0.7_FN Ver 5.m82p - TM8200 Programming Application (2.1.0.0)<br>Texts Hites                                                                                                    | X |
|-------------------------------------------------|----------------------------------------------------------------------------------------------------|---|
|                                                 | / 😯 💡 Radio 🙀 Read 🎉 Interropate 🆓 Program                                                                                                    |   |
| Radio Model                                     | TM8200                                                                                                    |   |
|                                                 | Data                                                                                                    |   |
| Data                                            | General SmithCommunications RF Modens SDM GPS MAP27                                                                                                    |   |
| Stat-up                                         |                                                                                                    |   |
| Programmable I/O                                | Senial Communications Setup                                                                                                    |   |
|                                                 | CCDI Enabled IT                                                                                                    |   |
|                                                 | Command Mode FESK Transmated Mode THSD Transmated Mode                                                                                                    |   |
|                                                 | Rent Rete: 1900 P                                                                                                    |   |
|                                                 |                                                                                                    |   |
|                                                 | Long and the second second sec |   |
|                                                 | COULST Per dam                                                                                                    |   |
|                                                 |                                                                                                    |   |
|                                                 |                                                                                                    |   |
|                                                 |                                                                                                    |   |
|                                                 | - Software Deer Control                                                                                                    |   |
|                                                 | X0N Chryster 11 CTS None                                                                                                    |   |
|                                                 |                                                                                                    |   |
|                                                 | X0F2 Changer 13 BTS None                                                                                                    |   |
|                                                 |                                                                                                    |   |
|                                                 |                                                                                                    |   |
|                                                 |                                                                                                    |   |

Figure 22

(Refer to Figure 23)

- Under Global Features→Data→GPS 'select' the MAP27 Enabled box.
- 2. Set the MAP27 Port to the required communications port.
- 3. Set the **Baud Rate** to **9600**, which is the default setting of the serial communication rate for SmartTRAC.
- 4. For full MAP27 communications set the Link Layer Type to 'full'.

| Ele Edit Badio Feature                                                                                                    | Cal/Test Mex/Sample Mex from A60/TM8200_VHF Orion V1.1.0.7_FN Ver 5.m82p - TM8200 Programming Application [2.1.0.0]<br>S _Loch _ Help            |  |
|----------------------------------------------------------------------------------------------------|----------------------------------------------------------------------------------------------------|--|
| ` ☞ 🖬 👙 🤌                                                                                                    | 🗸 💦 🕈 Rado 🙀 Read 🎇 Intercogate 🎇 Program                                                                                                    |  |
| Radio Model                                                                                                    | 106200                                                                                                    |  |
| Control      Control     Control     Contro     Contro     Control     Control     Control     Control     Co | Data Formal Socie Commerciators   RF Modern   SDM   RPS   MEEZ2 Formal  MAP27 Enabled F MAP27 Por Aux Exact Hele (\$300   ) Left Lager Type Full |  |
|                                                                                                    |                                                                                                    |  |
| Database Vession: 0016                                                                                                    | Last action: Onered Be TM8200 VHE Door VI 1.0.7 EN Ver 5 m82m                                                                                    |  |

Figure 23

Configuring the remote (or vehicle) radio when either a GPS or T630-400 MDT is directly connected to the radio

- 1. If required install the required hardware as detailed in table 6
- 2. Program the radio as detailed under **'programming the vehicle'** (or vehicle radio) in this section of the document.
- 3. Connect the radio to the power supply and antenna in the vehicle.
- Locate the GPS receiver where it has an uninterrupted view of the sky. This is either on the roof of the vehicle (for the external GPS RX's -T2005-A00 or TMAA05-01) or on the rear parcel tray in the vehicle (for internal GPS RX – T2003-A00).
- Connect the GPS RX to the chosen Tait port. Connections to the radios may vary. Refer to <u>table 4</u> for a detailed description of the radios hardware connection and Tait supplied GPS receivers.

**NOTE:** Currently the TM825x does not support GPS operation (Direct connect) when operating in Trunked mode. This application note will be updated with the instructions on how to configure the radio once this feature has been implemented in the firmware.

| Mobile Radio |                                                                                                    | Tait Compatible            | Firmware Version                                                                                                    |                                 |
|--------------|----------------------------------------------------------------------------------------------------|----------------------------|----------------------------------------------------------------------------------------------------|---------------------------------|
| Туре         | Hardware                                                                                                    | GPS Rx                     | Connecting to a GPS<br>Receiver                                                                                                | Connection to a<br>T630-400 MDT |
| T203x        | Fitted with<br>T2000-A66                                                                                                | T2003-A00 and<br>T2005-A00 | Direct connect                                                                                                    | Standard                        |
| T2040        | Fitted with<br>T2000-A66                                                                                                | T2003-A00 and<br>T2005-A00 | Direct connect                                                                                                    | Standard                        |
| TM825x       | Optionally<br>fitted with<br>TMAA01-02<br>(TM RS232<br>options<br>board or<br>TMAA01-05<br>Options<br>extender<br>board | T2003-A00 and<br>TMAA05-01 | Currently does not support<br>direct connection of a GPS<br>RX in MPT mode. MAP27<br>operation supported above<br>Version 2.05 | Standard                        |

#### Programming the T203x and T2040

The programming of the remote (or vehicle) T203x and T2040 is the same as the base radio. The port settings are encoded in the Direct Connect firmware fitted to the radio.

If a T630-400 MDT (Mobile dispatcher terminal) is to be used with the remote radio then standard firmware will be fitted to the radio and the GPS receiver is fitted to the MDT. The MDT will communicate with the radio using MAP27. The programmable settings of the radio are the same as the base radio. Refer to the **Programming the base radio** section for details.

#### Programming the TM825x

As the TM825x currently does not support GPS operation (Direct connect) when operating in Trunked mode The programming of the TM825x remote radio is for operation with a T630-400 MDT. The programming for the operation with an MDT is the same as the **base radio** detailed in the ' '<u>Programming the base radio'</u> earlier in this section. This application note will be updated with the programming details for direct connect operation once this feature has been implemented in the firmware.

The addition of the vehicle details to operate on a MPT1327 Trunked network is the same as that for the conventional described in section <u>'SmartTRAC basic conventional configuration</u>. The only exception is the **ALC** field:

(Refer to figure 24)

- 1. In the **ALC** field of the properties box enter in the MPT1327 **prefix** and **ident** number for the radio unit. The radio used in this example has a MPT1343 numbering of:
  - Number prefix = 201
  - Fleet number = 2100
  - Unit number = 623

The MPT1327 equivalent is:

- Prefix = 1
- Ident = 623

SmartTRAC basic MPT1327 configuration

| Properties              | × |
|-------------------------|---|
| 🖺 Details 🔨 Style 🖨 ALC |   |
| Report Position to:     |   |
| Base: 00:15:00 💌        |   |
|                         |   |
|                         |   |
| Unit # Pfix Ident       |   |
|                         |   |
|                         |   |
| EMail                   |   |
|                         |   |
|                         |   |

Figure 24

### 6. SmartTRAC features

#### Connecting the Base Radio to the PC

- 1. Connect the base radio to a spare serial COM port on the PC using the 9-way cable supplied. The supplied cable is a standard computer 9 way male to 9 way female with 1-1 wiring.
- 2. Once the radio is connected and switched on ensure that, for MPT 1327, the radio has network service.
- 3. Place a call on the radio to ensure that the received audio at the remote radio is clear.
- To specify which COM port the base radio is connected to choose Tools→Communications Properties in the SmartTRAC window. A communications properties box will be displayed as shown in figure 25.

| Communication Pro | perties                 | ×               |  |
|-------------------|-------------------------|-----------------|--|
| 0: Radio #1       |                         |                 |  |
| Archive           | Msg Queues              | Advanced        |  |
| Connect           | <u>R</u> adio           | <u>S</u> ession |  |
| Protocol:         | TAIT: GPS + MDT (SST)   | •               |  |
| Connection Type:  | Direct Connect (RS-232) | <b>-</b>        |  |
| Connect Via:      | COM1:                   |                 |  |
|                   |                         |                 |  |
|                   |                         |                 |  |
|                   |                         |                 |  |
|                   |                         |                 |  |
|                   |                         |                 |  |
| OK Cancel Apply   |                         |                 |  |

Figure 25

- 5. For conventional systems, the **protocol** within this window must be set to **TAIT:GPS only (conventional)**
- 6. For MPT1327 Trunking systems, the **protocol** can be set to either:
  - TAIT: GPS only (SST) for polling on the control channel
  - TAIT: GPS only (NPD) for polling on the traffic channel
- When Tools→Communications Properties is selected the SmartTRAC server will also start running. The SmartTRAC server must ALWAYS be running in the background to process poll requests. An icon will appear in the toolbar if communication to the base radio fails as shown in figure 26.

|                                     | <b>⊎</b> 12:36 p.m.                                                                                                    |
|-------------------------------------|----------------------------------------------------------------------------------------------------|
|                                     | Figure 26                                                                                                    |
|                                     |                                                                                                    |
|                                     | <ol> <li>Choose the COM port that the base radio is connected to and select<br/>'Connect Now' under Tools in the toolbar of the explorer window. If<br/>the operation is successful a system tray icon (bottom right hand side<br/>of the screen) will appear then disappear. You are now ready to poll<br/>vehicles.</li> <li>If the operation was unsuccessful check that:         <ul> <li>Your radio is turned on</li> <li>The programming information and firmware versions are correct</li> <li>The serial cable is connected between the UART fitted to the base<br/>radio and the correct COM port on the PC.</li> </ul> </li> </ol> |
|                                     | Once the COM port has been set up it will not need to be done again, however the SmartTRAC server will always need to be running each time SmartTRAC is started. This is achieved by selecting <b>Tools→Connect Now.</b>                                                                                                    |
| Maps                                | SmartTRAC uses MapInfo format maps. Any MapInfo workspace with a<br>' <b>.wor'</b> extension can be opened by either selecting <b>File→Open</b> and selecting the workspace from SmartTRAC or by double clicking the workspace from windows explorer. SmartTRAC will start automatically.                                                                                                    |
| Starting SmartTRAC<br>Automatically | If SmartTRAC is running on a stand alone PC, it is a good idea to add the map workspace (.wor) and <b>SmartTRAC server</b> to the windows <b>StartUp</b> menu. This will automatically open the map and run the server whenever the PC is restarted.                                                                                                    |
|                                     | First find the directory where SmartTRAC was installed (usually c:\program files\SmartTRAC) and add the file <b>DbLink.exe</b> to windows <b>StartUp.</b>                                                                                                    |
|                                     | Do the same for the workspace of the map you are using.                                                                                                    |
|                                     | To find information on adding programs to windows <b>StartUp</b> , please consult Windows Help.                                                                                                    |

Housekeeping -Archiving the database All position reports and unit status, type and names are stored in a Microsoft® Access database included with SmartTRAC. This database will grow as new polls are received. To keep the data secure and to keep the database to a manageable size, it is recommended to archive the database every <u>month</u>, or more frequently if required (depending on poll rate number vehicles etc).

To archive a Database, a copy of a compression tool such as WinZip or Power Archiver is valuable.

To archive the database and exchange with another, first locate the database. Often it will be located under **c:\program Files\SmartTRAC** and will be called **StSample.mdb.** 

The next step assumes that a clean database was archived when the package was installed.

Zip '**StSample.mdb'** and copy to a safe place. This database will contain a month of position information for your vehicles. When zipping the database it is useful to give the .zip file a meaningful name such as june05.zip. This will also help prevent existing archived databases being overwritten if the same name is used.

Unzip the clean copy of the database and place back into the folder where the original database was copied. SmartTRAC now needs to know which database to use. Use the following procedure to point SmartTRAC to the correct database:

- 1. Run Start→Programs →SmartTRAC →ODBC Configuration
- 2. Select the 'SmartTRAC' User Datasource and click Configure
- 3. Click the **Select** button
- 4. Locate the **'StSample'** database file (your database file may be named differently) on the network fileserver and click **'OK'**
- 5. Click 'OK' to close the remaining dialog boxes

If an error message "ODBC Microsoft Access Driver Login Failed – Could not find the file 'c:\program files\SmartTRAC\stsample.mdb" occurs, the clean database has been installed into the wrong folder or has been renamed. Repeat the above process making sure you are using the correct database.

#### Diagnostics

#### **Vehicle Poll Status**

SmartTRAC will display a unit status next to each vehicle. If this cannot be seen, right click in the vehicles window and then select **View** $\rightarrow$ **Details.** 

There are four possible states that are displayed next to each vehicle:

- 1. **On Normal:** The vehicle is being polled successfully, a valid position fix is being returned.
- 2. **On No GPS coverage:** The radio is responding but the GPS unit cannot obtain a valid position. The vehicle could be in a garage or in a position where the GPS receiver does not have a clear view of the sky.
- 3. **On GPS Disconnected:** The radio is responding but there is no information to the radio from the GPS. The GPS receiver is either unplugged from the radio or not functioning correctly.
- 4. **Off / Not Home:** The radio cannot be reached. The radio is either switched off, or out of system coverage.

These states are logged into the database. If a problem occurs when vehicles are polled, the database can be zipped up and sent away for analysis. See <u>Housekeeping</u> for the details on how to zip and replace a database.

#### Displaying the Map27 analyser

SmartTRAC MPT1327 versions have a Map27 packet analyser available. This will show the Map27 commands between the radio and the PC. Map27 is the data protocol used for MPT1327 radios.

# To enable the packet analyser Choose **Tools→Communications Properties.**

Click on the **radio** tab and in the field called **MAP27 trace code** type in **'log'**. Click apply and the analyser will appear. This window will remain open, even after SmartTRAC has been restarted. To stop this window from appearing remove **'log'** from this field and click apply.

To copy a view of the analyser to another application, select **<alt> and <print scrn>** to copy it to the clipboard.

## 7. Related Documentation

- TN-842-AN Direct connect GPS operation with the TM8100

1<sup>st</sup> March 2006

- SmartTRAC users reference manual
- M2000-00-301 (T2000 service manual)
- MM8100-02-00-812 (TM8100 service manual
- MMA-00012-02 (TM8000 accessories manual)

| Compliance Issues                                                                                                    | None.<br>Please distribute to dealers and customers that need to configure an AVL<br>system using Tait radios and SmartTRAC tracking software.                       |                                                                                                    |                                                               |                        |
|----------------------------------------------------------------------------------------------------|----------------------------------------------------------------------------------------------------|----------------------------------------------------------------------------------------------------|---------------------------------------------------------------|------------------------|
| CSO Instruction                                                                                                    |                                                                                                    |                                                                                                    |                                                               |                        |
| 8. Issuing Author                                                                                                    | rity                                                                                                    |                                                                                                    |                                                               |                        |
| Name and Position<br>of Issuing Officer                                                                                                    | Malcolm Brown<br>Senior Technical Support Engineer                                                                                                    |                                                                                                    |                                                               |                        |
| <b>Confidentiality</b><br>Confidential – This message or document contains proprintended only for the person(s) or organisation(s) to wh<br>All Recipients are legally obliged to not disclose Tait tec<br>business information to any persons or organisations w<br>permission of Tait. |                                                                                                    | cument contains proprie<br>organisation(s) to whon<br>o not disclose Tait techn<br>ns or organisations with | etary inform<br>n it is addres<br>ological or<br>out the writ | ation<br>ssed.<br>:ten |
| Distribution Level                                                                                                    | Associate.                                                                                                    |                                                                                                    |                                                               |                        |
| Document History                                                                                                    | Original Release.<br>Updated with T630-400<br>connection details<br>Updated with '8 numerical<br>characters only ' information for<br>conventional radio I.D. fields | 3 <sup>rd</sup> November 2005<br>14 <sup>th</sup> December 2005<br>12 <sup>th</sup> January 2006            | Version b<br>Version c                                        | MJB<br>MJB<br>MJB      |

Updated Table 4 with more

detail

Version d MJB